步驟一:校務行政系統→成績與抵免相關作業→碩博士學位考試申請

Step 1: Go to the Academic Affairs Administrative System  $\rightarrow$ 

Grade and Credit Transfer Related Services  $\rightarrow$ 

Application for Master' s/Doctoral Degree Examination.

| 系統選單                             |             | ×                |
|----------------------------------|-------------|------------------|
| 學籍相關作業                           |             | <b>^</b>         |
| ■個人資料維護                          |             |                  |
| 網路選課相關作業                         |             |                  |
| ■ 網路選課作業                         | ■網路選課作業(原跳) | ■ 英文分級能力查詢       |
| 成績與抵免相關作業                        |             |                  |
| ■畢業初審查詢系統 ▲•                     | ■ 碩博士學位考試申請 | ■ 新生抵免科目登記       |
| ■新生抵免審核結果                        | ■ 已抵免科目查詢   | ■ 期中成績查詢         |
| ■學期成績查詢                          | ■體適能成績查詢    | ■ 同意家長查閱狀況成績     |
| ■服務學習記錄查詢                        |             |                  |
| 問卷、徵文與意見調查                       |             |                  |
| <ul> <li>■ 學牛學習經驗調查問卷</li> </ul> | ■教學意見調查作業   | ■台評會TIRC計書問卷調査平台 |
| <ul> <li>■ 教學助理工作日誌</li> </ul>   |             |                  |
|                                  |             |                  |
| 畢業相關作業                           |             |                  |
| ■ 畢業生圈選績優教師                      | ■應屆畢業生調查問卷  | ■境外生校友資料庫        |
| ■ 畢業照上傳作業                        | ■ 畢業離校申請    | ■ 畢業離校查詢         |
|                                  |             |                  |
| 學務相關作業                           |             |                  |
| ■應屆畢業生就業需求調查問卷                   | ■住宿填報       | ■ 獎懲紀錄查詢         |
| 4                                |             | >                |

步驟二:尚無論文題目資料→新增中英文論文題目→題目若有誤可按編輯進入 修正

Step 2: If no thesis title has been entered, please proceed to input the thesis title in both Chinese and English $\rightarrow$ 

In the event of any inaccuracies, you may click 'Edit' to revise the submitted information.

| 0 | 0 | 0        | (3) | 0 0        | 校務行                  | <b>政</b> 系統:矿            | 頁博士學位考                   | 試申請                       | 0     | 0 | ( |
|---|---|----------|-----|------------|----------------------|--------------------------|--------------------------|---------------------------|-------|---|---|
| 2 | 0 | <u>a</u> |     | 現在學        | 年學期: 109 學年<br>(進入本網 | E度第 2 學期, 預<br>頁時間: 民國11 | 頁設輸入成績學年間<br>0年06月30日 星期 | 副期: 109 學年<br>三 14:14:48) | 度第3學期 | 0 | 0 |
|   |   |          | 0   | <u>a</u> a |                      | 碩博士學                     | 位考試申請                    |                           |       |   |   |
|   |   |          | 条所: | 由系統帶       | 入                    |                          | 姓名: 測R試                  |                           |       |   |   |
|   |   |          |     |            |                      | 尚無論:<br><b>2.</b>        | 文題目資料<br><u>新増</u>       |                           |       |   |   |
| 9 |   |          |     |            |                      | 二 指導<br>尚無指導             | *教授:<br>尊教授資料            |                           |       |   |   |
| 0 | 0 | 0        | 0   | 0 6        | 教師代號或如               | 1名關鍵字:                   |                          | 檀 > 新增                    | 0     | 0 | ( |
| 3 | 0 | 0        | 0   | 00         | 0                    |                          | #土學位考試<br>) (23)         | 0                         | 0     | 0 | 0 |
|   |   |          |     |            |                      | ()<br>()<br>()           | Back                     |                           |       |   |   |

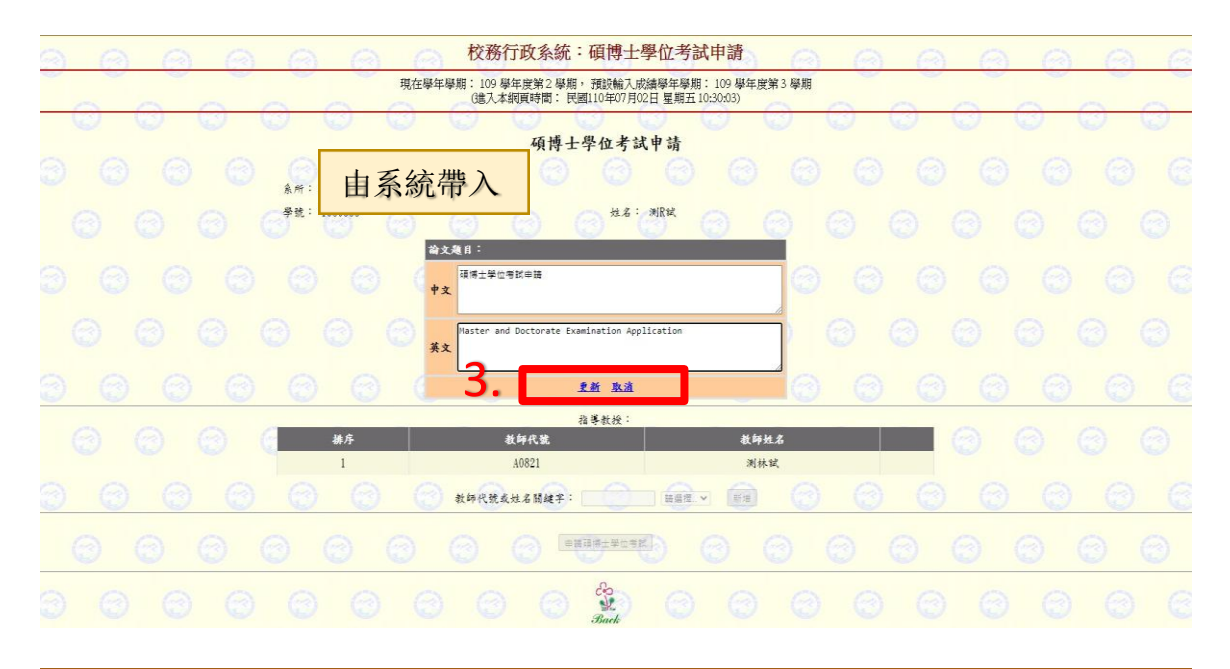

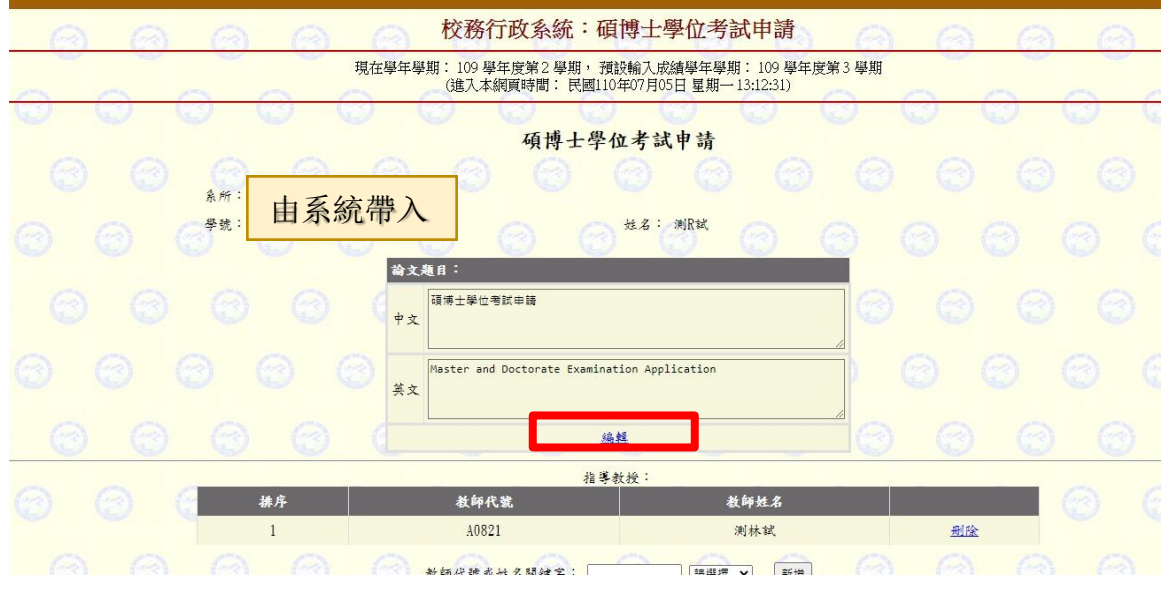

步驟三:新增指導教授 申請碩博士學位考試

Step 3: Add your thesis advisor information, then proceed to submit your application for the Master' s/Doctoral Degree Examination.

| 校務行政系統:碩博士學位考試申請                                                                                                    | 0     | 0   | 0   | a 6 | 00  |
|----------------------------------------------------------------------------------------------------|-------|-----|-----|-----|-----|
| 現在學年學期: 109 學年度第2 學期, 預設輸入成論學年學期: 109 學年度第<br>(建入本網頁時間: 民國110年07月02日 星期五103808)                                                                                                    | 13 學期 |     |     |     |     |
| <b>在博士學位考試申請</b>                                                                                                    | 9 0   | 3 6 | 9 0 | Q   | 0 6 |
|                                                                                                    |       |     |     |     |     |
|                                                                                                    | ) (   |     |     |     |     |
|                                                                                                    | 0     |     |     |     |     |
| Image: Constraint of the second second se |       |     |     |     |     |
|                                                                                                    |       |     |     |     |     |
| 指導教授:                                                                                                    |       |     |     |     | 0.0 |
|                                                                                                    |       | 删除  |     |     |     |
| ② ③ ③ ③ ④ ④ ▲ ##代號或出名點線字: 團團型 ▼ ##                                                                                                    | 0     | 0   | 0   | 0 6 | 0 0 |
|                                                                                                    | 3 (   |     |     |     |     |

## 步驟四:新增碩博士學位考試資料

## Step 4: Enter the details of your Master' s/Doctoral Degree Examination.

| 3 | 6      |       | 0              | (3)      | 6                        | (a) (    | <b>大教</b>           | 行政系統                | :碩博士                 | 學位考試                 | 申請                    | 0             | (3)    | 0      | 0             | (3)      | 0                   | 0               |
|---|--------|-------|----------------|----------|--------------------------|----------|---------------------|---------------------|----------------------|----------------------|-----------------------|---------------|--------|--------|---------------|----------|---------------------|-----------------|
|   | 6      | 0     | a 1            | a /      | a                        | 現在       | 學年學期: 109 年<br>(進入本 | 學年度第2學員<br>5個頁時間: 日 | 明,預設輸入/<br>民國110年06月 | 式續學年學期<br>30日 星期三 14 | : 109 擧年度<br>4:24:46) | 第3學期          | 6      | 6      | 0             | a 1      | a 1                 |                 |
|   |        |       | 0              | 0        | 条料: 生命<br>発號: 1080       | 由系       | 系統帶                 | 75.46<br>入          | - 學位考:               | 式申請<br>MRit          | 0                     | 0<br>0        | ັດ     | 0<br>0 | 0             | 0<br>0   | 0<br>0              |                 |
|   | 6      | 确博士学位 | 考试资料:<br>考试资料: |          | 領土論文                     | _        | _                   |                     |                      |                      | -                     |               |        | -      |               |          |                     |                 |
|   | Ö.     |       | 申請學年學與<br>考試日期 |          | 109 學年第 2 學期             | •        |                     |                     |                      |                      |                       |               |        |        |               |          |                     |                 |
|   |        |       | 考试時間<br>考试地點   |          | 08 ¥ : 00 ¥<br>請道德。¥ [請: | 18. V    | 1847                |                     | ★                    |                      |                       |               |        |        |               |          |                     |                 |
|   | 0      | 0     | 3 (            | 3 (      | 9 (3                     | ) (;)    | 0                   | (3)<br>尚魚!          | 毕位考试委員<br>毕位考试委)     | (3) (<br>員資料         | 3                     | 0             | 0      | 0      | 8             | 0) (     | 3 (                 | 8 6             |
|   |        |       |                |          |                          |          |                     |                     | 增导位考试委               | a 💮                  |                       |               |        |        |               |          |                     |                 |
|   |        |       |                |          |                          |          |                     | 生學位考試中              | 訪書 產生                | 指導教授推薦               |                       |               |        |        |               |          |                     |                 |
| 0 | ି<br>ର |       | 0<br>0         | 0<br>Э ( | ୍ତ<br>ଚ ଜ                | 0<br>) 0 | 9 0<br>0            | 0                   | Back                 | 0<br>0 (             | ୍ତ<br>ର (             | <b>0</b><br>0 | 0<br>0 | 0      | <b>0</b><br>බ | 0<br>0 ( | <del>0</del><br>Э ( | <b>0</b><br>3 6 |

## 步驟五:新增學位考試委員

Step 5: Add the members of your Examination Committee.

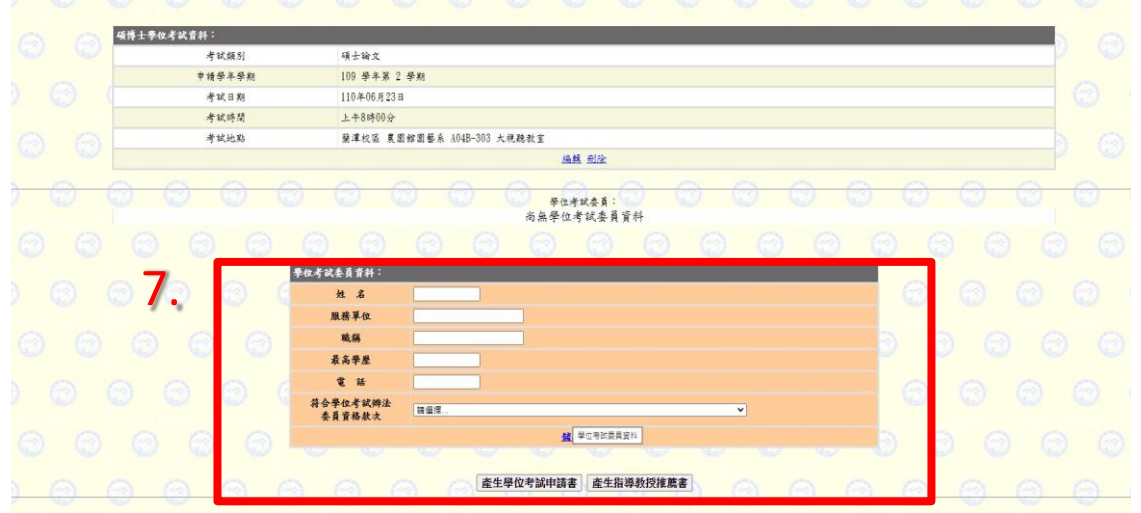

 ※備註: 1.本校研究所之學位考試委員,若符合研究生學位考試辦法第五條(第 八條)第三、四款資格之認定基準,由各系(所)務會議定之。
 2.提出申請需檢附會議紀錄。

## 步驟六:產生學位考試申請書及產生指導教授推薦書

Step 6: Generate the Application Form for the Degree Examination and the Letter of Recommendation from the Thesis Advisor.

| 0 | 0 | 0      | 6              | ) 6              | 0 6      | 6              | 校務                 | 行政系統            | 統:碩博士學                   | 也考試申                           | 清 (                  | 3 6 |     | ) @ |           | 6     |   | 6 |
|---|---|--------|----------------|------------------|----------|----------------|--------------------|-----------------|--------------------------|--------------------------------|----------------------|-----|-----|-----|-----------|-------|---|---|
| 0 | 0 | 0      | a @            | 0                | 0        | 現在學            | 年學明: 109 年<br>(進入本 | 學年度第2号<br>調頁時間: | #朝,預設輸入成:<br>民國110年06月30 | 唐學年學期: 10<br>日 星期三 14:31:      | 9 學年度第 3 學<br>34)    | H   | 0   | 0   | 0         | 0     | 0 | 0 |
|   |   |        |                | <u>条</u> 州<br>学校 |          | 自系統            | 花帶入                | 碩博              | 士學位考試<br><sup>21名:</sup> | 申請<br>()<br><sup>渊Rit</sup> () |                      |     |     |     |           |       |   |   |
|   |   | 項博士華位。 | <b>š武贵科</b> :  |                  | 11.1.0   |                |                    |                 |                          |                                |                      |     |     |     |           |       | 0 |   |
|   |   |        | 考試類別<br>申請學半學期 |                  | 4R±109 4 | F又<br>◆半第 2 学期 |                    |                 |                          |                                |                      |     |     |     |           |       |   |   |
|   |   |        | 考试日期           |                  | 110年(    | 06月23日         |                    |                 |                          |                                |                      |     |     |     |           |       |   |   |
|   |   |        | 考试時間           |                  | 上午8      | 時00分           |                    |                 |                          |                                |                      |     |     |     |           |       |   |   |
|   |   |        | 考试地點           |                  | 簡渾相      | 医 美国邻国州        | ●糸 A04B-303        | 大視聽教室           |                          |                                |                      |     |     |     |           |       |   |   |
|   |   |        |                |                  |          |                |                    |                 | <u>機構 刑除</u>             |                                |                      |     |     |     |           |       |   |   |
| 8 | 0 | @ (    | 0 0            | 0                | 0        | 0              | 0                  | 8               | B. In Mary # 8 -         | 3 @                            | 0                    | 0   | 0   | 0   | 0         | 0     | 0 | 0 |
|   |   | ** *   | 服務等            | 位反戰稱             |          | 最高华度           | <b>E</b> 10        |                 | * 2 4 1 4 4 1            |                                | 符合学位考试的              | 蜂法  |     |     |           |       |   |   |
|   |   | 小明     | 服務             | 単位 123           |          | 博士             | 271142             | 4 - • 1         | 現任或曾任教授、                 | 则教授、助理教                        | <u>жат</u> њи:<br>2. | Χ   |     |     | <u>14</u> | a and | 0 |   |
|   |   |        |                |                  |          | 0              | 0                  | 3               | 新增學位考试委員                 | 3 6                            | 0                    |     |     |     |           |       |   |   |
| 0 | 0 | 0      | 0 0            | ) (              |          | ŏ              |                    | 生學位考試           | 申請書                      | 導教授推薦書                         | 9 (                  |     | ) ( | ) ( | ) (       | . 6   | 0 | 0 |
|   |   |        |                |                  |          |                |                    |                 | Back                     |                                |                      |     |     |     |           |       |   |   |

- 步驟七:確認資料無誤後,點擊列印(列印前請詳細檢查內容,點按上方列印按 鈕後即無法修改)
- Step 7: After verifying that all information is accurate, click "Print." (Please carefully review all content before printing. Once the "Print" button at the top is selected, no further modifications can be made.)

| 赤 PFT 別       | 1. 人们跟1                                                                                                    | へなみたし限し                                                                        | · 10                                               | 0                                      |                          |               |             |
|---------------|----------------------------------------------------------------------------------------------------|--------------------------------------------------------------------------------|----------------------------------------------------|----------------------------------------|--------------------------|---------------|-------------|
|               | 王仰科字3                                                                                                    | 1 央义领士字(1                                                                      | 1字柱                                                |                                        |                          |               |             |
| 學號            | 1080533                                                                                                    | し、世                                                                            | 名<br>測R試                                           | 3 (                                    | 連絡電話                     | 09999999999   | 9           |
| 論文題目<br>(中 文) | 碩博士學位                                                                                                    | 考試申請                                                                           | 0                                                  | 0                                      | 0                        | 0             | e           |
| 論文題目<br>(英 文) | Master and                                                                                                    | l Doctorate E                                                                  | xamination                                         | Applicat                               | ion                      | 3 (           | Э           |
| 考试時間          | 110年06月2                                                                                                    | 23日 上午8時0                                                                      | 0分                                                 | 考試地點                                   | 蘭潭校區<br>303 大視難          | 農園館園藝系<br>急教室 | A04B        |
| 3             | <ul> <li>(博士生選</li> <li>申請人將</li> <li>申請人學對</li> <li>申請人學對</li> <li>申請人已</li> <li>檢附資料如1</li> <li>●原年成績3</li> </ul> | □ 本所有關55,5<br>□ 過博士學位候選<br>本人學位照上傳至<br>明中上網申請畢業<br>多畢本所規定應修<br>F:<br>單(須經學系/學) | ↓ 資格考核:<br>● 戊務行政系統<br>美離校時,務請<br>藝學分 學<br>位學程主任及利 | 年月日)<br>(製作學位設<br>先去電告知<br>分<br>(職人員成約 | 登書用)<br>各校區教務:<br>音初審合格) | 單位製作學位就       | ≥<br>≊<br>€ |
| 3             | <ul> <li>當學期選該</li> <li>之)</li> <li>論文摘要-</li> <li>指導教授打</li> <li>申請人簽名</li> </ul>                                  | 果確認單影本 (本<br>- 份及初稿(初稿<br>崔萬函<br>3:                                            | 、学期修讀中之 請學系自行審問                                    | 料目及學分<br>引)                            | 未顯示於歷                    | 年成績單時,員       | ·]應檢附       |
|               | and long                                                                                                    |                                                                                | and States                                         | 8 A                                    | Ħ                        | 符合學位考試        | 辨法          |
| e             | 姓名                                                                                                    | 服務單位及職                                                                         | 稱 最高                                               | 7/05 E                                 | -                        | 委員資格款         | 次           |